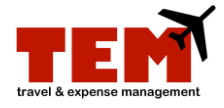

## Travel Plan (TP) for Pre-Trip Approval

According to University policy, all travel must be authorized and approved by the appropriate administrative officer within the unit. The Travel Plan (TP) is used to request pre-trip approval. Once the TP is submitted, it will be routed through the appropriate workflow process. The process of submitting a request for pre-trip approval is similar to creating an Expense Report (ER)—start by creating a TP.

| Step | Task                                                                                                    |
|------|----------------------------------------------------------------------------------------------------|
| 1.   | Select the Travel Plan icon.                                                                                                    |
| 2.   | <ol> <li>Complete the Document Header information.</li> <li>1) Enter a unique Report Title.</li> <li>2) Select a C-FOP from the Project menu (note the Find Project icon).</li> <li>3) Select the type of trip from the Trip Type menu.</li> <li>4) Select a business travel reason from the "Business Reason" Travel menu.</li> </ol> |
|      | aid).                                                                                                    |
| 3.   | Click the <b>Continue</b> button.                                                                                                    |
| 4.   | Select a <b>Travel Type</b> item from the menu.                                                                                                    |
| 5.   | Click the Add Item button.                                                                                                    |
| 6.   | Enter information in the fields under <b>Standard Information.</b> The fields that display may vary depending on the Travel Type.                                                                                                    |
| 7.   | Enter a note in the <b>Notes</b> field if necessary.                                                                                                    |
| 8.   | Click the Save button.                                                                                                    |
| 9.   | Repeat steps 6 through 9 to add additional Travel Type items.                                                                                                    |
| 10.  | Click the <b>Submit</b> button.                                                                                                    |

Additional information:

- Business Purpose/Justification is the *who*, *what*, *where*, and *why* of the request.
- The Business Purpose/Justification text field cannot exceed 35 characters.
- Notes are used for additional information.
- Payee Affiliation designates the person being paid and their relationship to the University.
- Dates are the "date of purchase," unless it is stated otherwise.
- A Project (C-FOP), other than the default, can be searched by using the Find Project (binoculars) icon or it can be selected at any time from the Project menu.
- If it is a personal expense, check "Do Not Reimburse (Personal)" under the Standard Information.
- Traveler, Creator, and Reviewer/Approver will receive alert email notifications based on status.